## Vejledning til booking af biler

## **1.** Tryk "Nyt møde" for at starte din booking.

| F.           | i 🕤 🖶 🗧     |               |            |        |                  |          |                      |        |            |         |                      |                          |                 | Kalender - jan.          |                           |                      |                                 |  |
|--------------|-------------|---------------|------------|--------|------------------|----------|----------------------|--------|------------|---------|----------------------|--------------------------|-----------------|--------------------------|---------------------------|----------------------|---------------------------------|--|
| Filer        | ŀ           | ljem          | Send       | d/mc   | odtag            | Mappe    | v                    | is AD  | OBE PDF    | ♀ For   | tæl mig,             | hvad du vil gør          | e               |                          |                           |                      |                                 |  |
|              |             |               |            | 1      | <b>E</b>         | · C      |                      |        |            |         |                      |                          |                 |                          |                           |                      |                                 |  |
| Ny<br>aftale | Nyt<br>møde | Nye<br>elemen | e<br>ter ≖ | Ny     | t Skype-<br>møde | l<br>dag | Næst<br>7 dag        | e Dag  | Arbejdsuge | Uge     | Måned                | Planlægnings-<br>visning | Åbn<br>kalender | Kalender-<br>• grupper • | Send kalender<br>via mail | Del<br>kalender      | Publicer Kale<br>online + tilla |  |
|              |             | y             |            | Sky    | pe-møde          | Gă       | til                  | E I    |            | Arrange | er                   | г                        | a Styrka        | alendere                 |                           | Del                  |                                 |  |
|              |             | tober         | 2017       |        | - × <            |          | •                    | aktobe | r 2017     |         |                      |                          |                 |                          |                           |                      |                                 |  |
|              | 1           | ON TO         | FR         | LØ     | SØ               |          | . (                  | JKIODE | 1 2017     |         |                      |                          |                 |                          |                           |                      |                                 |  |
| 39           |             | 27 28         | 29         | 9 30 1 |                  |          | MANDAG               |        |            | TIRSDAG |                      |                          |                 | ONSDAG                   |                           |                      |                                 |  |
| 40           |             | 45            | 6          | 7      | 8                |          | 25. s                | ер     |            | 26      |                      |                          |                 | 27                       |                           |                      |                                 |  |
| 41           | 9 10        | 11 12         | 13         | 14     | 15               |          | Værksted dæk Vogn 15 |        |            |         | Værksted dæk Vogn 17 |                          |                 |                          |                           | Værksted dæk Vogn 36 |                                 |  |

- 2. Vælg "Foulum biler" ved drop-down menuen "Liste over lokaler".
- 3. Vælg Planlægningsassistent for at få vist bilerne

| 🗄 5 2 1 4 4                                                                                                    | -                                         |                |                                                                                                    | lkke-navngivet - Møde                                       |                                    | 5                     | ⊡ – ⊡ ×                                                                                                    |
|----------------------------------------------------------------------------------------------------|-------------------------------------------|----------------|----------------------------------------------------------------------------------------------------|-------------------------------------------------------------|------------------------------------|-----------------------|----------------------------------------------------------------------------------------------------|
| Filer Møde Indsæt<br>Slet Or T<br>Handlinger Vis                                                                    | sassistent                                | Gennemse       | Fortæl mig, hvad du vil gøre     Fortæl mig, hvad du vil gøre     Annuller     Nontrollér navne     Svarindstillinger     Deltagere | Vis som: Optaget •<br>Påmindelse: 15 minutter •<br>Indstill | Sentagelse Tidszoner Lokalesøgning | Kategoriser<br>Mærker | Tilføjelsesprogrammer<br>til Office<br>Tilføjelsesprogrammer                                                                                                    |
| Du har ikke sendt mødeinvita     Til     Til     Emne     Send     Sted     Starttidspunkt     on     Sluttidspunkt | tionen endid.<br>18-10-2017<br>18-10-2017 | 07:00<br>07:30 | ) • I Hele dagen                                                                                                    |                                                             |                                    | Lokaler               | Rumfinder         < ×           • oktober 2017         •           ma ti on to fr lø sø         25 262 72 82 93 01           25 262 72 82 93 01         2           2 3 4 5 6 7 8         9           9 10 11 12 13 14 15         16 17 18           16 17 18 19 20 21 22         23 24 25 26 27 28 29           30 31 1 2 3 4 5         5           God         Rimelig         Daritig |
|                                                                                                    |                                           |                |                                                                                                    |                                                             |                                    | 2                     | Vis en liste over lokaler:<br>Foulum biler<br>Poulum Bil 11 (5) VW Passat<br>Poulum Bil 11 (5) VW Passat<br>Poulum Bil 13 (5) VW Passat<br>Foulum Bil 15 (5) Kia Ceed 1,<br>Foulum Bil 15 (5) Kia Ceed 1,<br>Foulum Bil 15 (5) Kia Ceed 1,<br>Foulum Bil 12 (7) Kia Carniva<br>Forstag til tidspunkter:<br>13:00 - 13:30<br>14 ledige lokaler                                            |

- 4. Vælg starttidspunkt og sluttidspunkt for din booking
- 5. Vælg bil du ønsker at booke (husk at tjekke om den er ledig i hele tidsrummet)
- 6. Tryk "Send" for at bekræfte din booking.
- 7. Du modtager nu en mail med bekræftelse af din booking. Husk at tjekke om bookningen er accepteret eller afvist.

| Hold: Model: Model: Normale fold: Comments: Control field mode dwa gave.     Anule:     Supp: Model model:     Supp: Model model:     Supp: Model mode:     Supp: Model:     S                                                                                                    |                                  |               |                    |                    | 11                                 | kke-navngive            | t - Mø    | de              |                  |                  |            |               |              |                                  |
|----------------------------------------------------------------------------------------------------|----------------------------------|---------------|--------------------|--------------------|------------------------------------|-------------------------|-----------|-----------------|------------------|------------------|------------|---------------|--------------|----------------------------------|
| Image: State State Stat                                                                                                    | ler Møde Indsæt                  | ormatér tekst | Gennemse 🛛 🖓       | Fortæl mig, hvad d | u vil gøre                         |                         |           |                 |                  |                  |            |               |              |                                  |
| mode       mode                                                                                                    | t C Aftale                       | stent Skype-  | Mødenoter An       | nuller             | artotek<br>ér navne<br>tillinger v | ₩ Vis som:<br>– Påminde | else: 15  | Optaget         | • O<br>• Gentage | lse Tidszon      | er Lokales | s<br>øgning k | ategoriser   | Tilføjelsesprogrammer            |
| 3rdd       100%       100%       100%       100%       100%       100%       100%       100%       100%       100%       100%       100%       100%       100%       100%       100%       100%       100%       100%       100%       100%       100%       100%       100%       100%       100%       100%       100%       100%       100%       100%       100%       100%       100%       100%       100%       100%       100%       100%       100%       100%       100%       100%       100%       100%       100%       100%       100%       100%       100%       100%       100%       100%       100%       100%       100%       100%       100%       100%       100%       100%       100%       100%       100%       100%       100%       100%       100%       100%       100%       100%       100%       100%       100%       100%       100%       100%       100%       100%       100%       100%       100%       100%       100%       100%       100%       100%       100%       100%       100%       100%       100%       100%       100%       100%       100%       100%       100%       100%       100%                                                                                                    | ndlinger Vis                     | Skype-mød     | e Mødenoter        | Deltagere          | anngei                             |                         |           | Inc             | dstillinger      |                  |            | 5             | Mærker       | Tilføjelsesprogrammer            |
| 33-36                                                                                                    |                                  |               |                    |                    |                                    |                         | 10 okt    | ber 2017        |                  |                  |            |               |              |                                  |
| A state of the state of the st                                                                                                    | Send Q 100 %                     | 10:00 11:0    | 0 12:00 13         | :00 14:00          | 15:00                              | 16:00 (                 | 07:00     | 08:00           | 09:00            | 10:00            | 11:00      | 12:00         | 13:00        | Rumfinder                        |
| 0. All       V Passet 1.2:         0. Edular       Unregister         0. Edular       Unregister                                                                                                    |                                  |               |                    |                    |                                    |                         |           |                 |                  |                  |            |               |              | <ul> <li>oktober 2017</li> </ul> |
| C Fulue Interference   C Fulue Interference   C Fulue Int                                                                                                    | ● <u>la</u>                      |               |                    |                    |                                    |                         |           |                 |                  |                  |            |               |              | ma ti on to fr lø                |
| 0 Polulininii nuo voide Cuigi       1 Mees Soc. down in Garai       Mees Soc. down in Garai       1 Polulinii nuo         0 Poluliniii Nuo       6 Audian Bilt Soc. down in Garai       Mees Soc. down in Garai       1 Polulinii Nuo         0 Poluliniii Nuo       6 Polulinii Nuo       1 Polulinii Nuo       1 Polulinii Nuo       1 Poluliniii Nuo         0 Poluliniii Nuo       6 Poluliniii Nuo       1 Poluliniii Nuo       1 Poluliniii Nuo       1 Poluliniii Nuo         0 Poluliniii Nuo       1 Poluliniii Nuo       1 Poluliniii Nuo       1 Poluliniii Nuo       1 Poluliniii Nuo         0 Poluliniii Nuo       1 Poluliniii Nuo       1 Poluliniii Nuo       1 Poluliniii Nuo       1 Poluliniii Nuo         0 Poluliniii Nuo       1 Poluliniii Nuo       1 Poluliniii Nuo       1 Poluliniii Nuo       1 Poluliniii Nuo         0 Poluliniii Nuo       1 Polulinii Nuo       1 Poluliniii Nuo       1 Poluliniii Nuo       1 Poluliniii Nuo         0 Polulinii Nuo       1 Polulinii Nuo       1 Polulinii Nuo       1 Polulinii Nuo       1 Polulinii Nuo         0 Polulinii Nuo       1 Polulinii Nuo       1 Polulinii Nuo       1 Polulinii Nuo       1 Polulinii Nuo         0 Polulinii Nuo       1 Polulinii Nuo       1 Polulinii Nuo       1 Polulinii Nuo       1 Polulinii Nuo         0 Polulinii Nuo       1 Polulinii Nuo       1 Polulinii Nuo </td <td>O Fo an O Passat 1</td> <td>9 !</td> <td></td> <td></td> <td></td> <td></td> <td>Brittie</td> <td>nriksen Aalborg</td> <td>lufthavn</td> <td></td> <td></td> <td></td> <td></td> <td>25 26 27 28 29 30</td>                                                                                                    | O Fo an O Passat 1               | 9 !           |                    |                    |                                    |                         | Brittie   | nriksen Aalborg | lufthavn         |                  |            |               |              | 25 26 27 28 29 30                |
| 0 Poluminitistic Marketziki       Image: Marketziki Marketziki Market                                                                                                    | G Foulum B                       | 112           |                    |                    |                                    |                         |           | M               |                  |                  |            | Henrik        | Eriksen vask | 2 3 4 5 6 7                      |
| Or Polumin Bill 100       Prolumin Bill 100       Prolumin Bill 100                                                                                                    | G Foulum Bill Sat 2              | 0             |                    |                    |                                    | Mette Skou              | edemain   | Kørsel          |                  |                  |            |               |              | 9 10 11 12 13 14                 |
| O Polumini Bil Spirvy Pasi 20       So Sti V 2 3 4         O Folumini Bil Spirvy Pasi 20       So Sti V 2 3 4         O Folumini Bil Spirvy Pasi 20       So Sti V 2 34         O Folumini Bil Spirvy Pasi 20       So Sti V 2 34         O Folumini Bil Spirvy Pasi 20 <t< td=""><td>C Foulum Bil 17 Passat 2</td><td>0.1</td><td></td><td></td><td></td><td></td><td></td><td></td><td></td><td></td><td></td><td></td><td></td><td>23 24 25 26 27 28</td></t<>                                                                                                    | C Foulum Bil 17 Passat 2         | 0.1           |                    |                    |                                    |                         |           |                 |                  |                  |            |               |              | 23 24 25 26 27 28                |
| O Poluting Bill 40 Fill UnderGot -       Control 10 Fill All Control 10 Fill All Control 10 Field All Bill All Control 10 Field All Bill All Control 10 Field All All Control 10 Field All All Control 10 Field All Control 10 Field All Cont                                                                                                    | C Foulum Bil 13 (3) Flat Durate  | <u> </u>      |                    |                    |                                    |                         |           |                 |                  |                  |            |               |              | 30 31 1 2 3 4                    |
| G reduine in 153 kh ceted 1.63 kh<br>Foldum Bil 153 kh ceted 1.64 kh<br>Foldum Bil 253 kh ceted 1.64 kh<br>Foldum Bil 253 kh ceted 1.64 kh<br>Foldum Bil 253 kh ceted 1.64 kh<br>Foldum Bil 253 kh ceted 1.65 kh<br>Foldum Bil 253 kh ceted 1.65 kh<br>Foldum Bil 253 kh<br>Foldum Bil 253 kh<br>Fo | C Foulum Bil 15 (5) Kis Coad 1 ( |               |                    |                    |                                    |                         |           |                 |                  |                  |            |               |              |                                  |
| Grouden Bit 13 Di Marken Los       Image: State State Los       Image: State State Los                                                                                                    | Foulum Bil 13 (5) Kia Ceed 1.6   | <u>ur</u>     |                    |                    |                                    |                         |           |                 |                  |                  |            |               |              | God Rimelig                      |
| G Loudin Bild Chill Child That Table Lac       G Loudin Bild Child Child C                                                                                                    | Foulum Bil 19 (5) VM/ Parcet 2   | 01            |                    |                    |                                    |                         |           |                 |                  |                  |            |               |              | Vis en liste over lokaler        |
| Image: Stratum Bill Strate       Image: Stratum Bill Strate       Image: Stratum Bill Strate       Image: Stratum Bill Strate       Image: Stratum Bill Strate       Image: Stratum Bill Strate       Image: Stratum Bill Strate       Image: Stratum Bill Strate       Image: Strate       Image: Strate       <                                                                                                    | Equilum Bil 24 (7) Kia Carpinal  |               |                    |                    |                                    |                         |           |                 |                  |                  |            |               |              | Factor total                     |
| I Doublin Dir Liff Victorians into a service of the second second sec                                                                                                    | Eoulum Bil 25 (9) V/V Caravelli  | 0             |                    |                    |                                    |                         |           |                 |                  |                  |            |               |              | Foulum blier                     |
| Indextinue 2011       Indextinue 2011       Indextinue 2011       Indextinue 2011       Indextinue 2011         Indextinue 2011       Indextinue 2011       Indextinue 2                                                                                                    | C Foulum Bil 29 (6) VW Transpo   | te            |                    |                    |                                    |                         |           |                 |                  |                  |            |               |              | Vælg et ledigt lokale:           |
| Image: Status Status Status       Image: Status       Image: Status <tdi< td=""><td>C Equium Bil 33 (5) Kia Ceed 1.6</td><td>Cr.</td><td></td><td></td><td></td><td></td><td></td><td></td><td></td><td></td><td></td><td></td><td></td><td>Ingen</td></tdi<>                                                                                                    | C Equium Bil 33 (5) Kia Ceed 1.6 | Cr.           |                    |                    |                                    |                         |           |                 |                  |                  |            |               |              | Ingen                            |
| O       Foulum Bil 40 (5) Kia Cecc 1.6 St         O       Foulum Bil 41 (5) Kia Cecc 1.6 St         O       Foulum Bil 43 (5) Kia Cecc 1.6 St         O       Foulum Bil 43 (5) Kia Cecc 1.6 St         O       Foulum Bil 43 (5) Kia Cecc 1.6 St         O       Foulum Bil 43 (5) Kia Cecc 1.6 St         O       Foulum Bil 51 (5) Kia Cecc 1.6 St         O       Foulum Bil 51 (5) Kia Cecc 1.6 Ct         O       Foulum Bil 53 (5) Kia Cecc 1.6 Ct         Foulum Bil 53 (5) Kia Cecc 1.6 Ct       Emmete Pit of Cho donta book a car         Foulum Bil 70 (3) Mercedes Benz       Foulum Bil 70 (3) Mercedes Benz         Foulum Bil 70 (3) Mercedes 23       Foulum Bil 70 (3) Mercedes 23         Title of the for at tilfgig et navn       Image and the foulum Bil 70 (3) Mercedes Benz         foldum Bil 70 (3) Mercedes Benz       Image and the foulum Bil 70 (3) Mercedes Benz         foldum Bil 70 (3) Mercedes Benz       Image and the foulum Bil 70 (3) Mercedes Benz         foldum Bil 70 (3) Mercedes Benz       Image and the foulum Bil 70 (3) Mercedes Benz         foldum Bil 70 (3) Mercedes Benz       Image and the foulum Bil 70 (3) Mercedes Benz         foldum Bil 70 (3) Mercedes Benz       Image and the foldum Bil 70 (3) Mercedes Benz         foldum Bil 70 (3) Mercedes Benz       Image and the foldum Bil 70 (3) Mercedes Benz         folde Bagere                                                                                                    | Eoulum Bil 34 (5) Kia Ceed 1.6   | CF            |                    |                    |                                    |                         |           |                 |                  |                  |            |               |              | Foulum Bil 11 (5) VW Pass        |
| C       Foulum Bil 41 (5) Kia Ceed 1.6 St         C       Foulum Bil 43 (5) Kia Ceed 1.6 Ct         C       Foulum Bil 43 (5) Kia Ceed 1.6 Ct         Foulum Bil 51 (5) Kha Ceed 1.6 Ct         Foulum Bil 51 (5) Kha Ceed 1.6 Ct         Foulum Bil 51 (5) Kha Ceed 1.6 Ct         Foulum Bil 51 (5) Kha Ceed 1.6 Ct         Foulum Bil 51 (5) Kha Ceed 1.6 Ct         Foulum Bil 51 (5) Kha Ceed 1.6 Ct         Foulum Bil 51 (5) Kha Ceed 1.6 Ct         Foulum Bil 52 (5) Kha Ceed 1.6 Ct         Foulum Bil 52 (5) Kha Ceed 1.6 Ct         Foulum Bil 52 (5) Kha Ceed 1.6 Ct         Foulum Bil 52 (5) Kha Ceed 1.6 Ct         Foulum Bil 52 (5) Kha Ceed 1.6 Ct         Foulum Bil 72 (3) Rive Ceed 2.8 ct         Foulum Bil 72 (3) Rive Ceed 2.8 ct         Foulum Bil 72 (3) Fila Ducato 2.3         Kilk her for at tilfagie et navn         Foulum Bil 72 (3) Fila Ducato 2.3         Foulum Bil 72 (3) Fila Ducato 2.3         Foulum Bil 72 (3) Fila Ducato 2.3         Foulum Bil 72 (3) Fila Ducato 2.3         Foulum Bil 72 (3) Fila Ducato 2.3         Foulum Bil 72 (3) Fila Ducato 2.3         Foulum Bil 72 (3) Fila Ducato 2.3         Foulum Bil 72 (3) Fila Ducato 2.3         Foulum Bil 72 (3) Fila Ducato 2.3         Foulum Bil 72 (3) Fila Ducato 2.3                                                                                                    | Foulum Bil 40 (5) Kia Ceed 1.6   | st            |                    |                    |                                    |                         |           |                 |                  |                  |            |               |              | Foulum Bil 13 (5) VW Pass        |
| ©       Foulum Bil 43 (5) Kia Ceee 1.6 Cr       Foulum Bil 43 (5) Kia Ceee 1.6 Cr       Foulum Bil 32 (5) Kia Ceee 1.6 Cr         ©       Foulum Bil 33 (5) Kia Ceee 1.6 Cr       Exmpeta Pit 40 (Dr) doorna books a cr       Foulum Bil 32 (5) Kia Ceee 1.6 Cr         Foulum Bil 32 (5) Kia Sceet 1.6 Cr       Exmpeta Pit 40 (Dr) doorna books a cr       Foulum Bil 32 (5) Kia Sceet 1.6 Cr       Foulum Bil 32 (5) Kia Sceet 1.6 Cr         Foulum Bil 32 (5) Kia Sceet 1.6 Cr       Exmpeta Pit 40 (Dr) doorna books a cr       Foulum Bil 32 (5) Kia Sceet 1.6 Cr       Foulum Bil 32 (5) Kia Sceet 1.6 Cr         Foulum Bil 37 (3) Fiat Ducato 2.3       Foulum Bil 77 (3) Fiat Ducato 2.3       Foulum Bil 77 (3) Fiat Ducato 2.3       Foulum Bil 77 (3) Fiat Ducato 2.3         fig deltagere       Indstillingert       Starttidspunkt       on 18-10-2017       [7:00]       [7:00]         fig deltagere       Starttidspunkt       on 18-10-2017       [7:00]       [7:00]       [5:00]       [5:16:00]       [5:16:00]         Starttidspunkt       on 18-10-2017       [7:00]       [7:00]       [5:16:00]       [5:16:00]       [5:16:00]       [5:16:00]                                                                                                    | Foulum Bil 41 (5) Kia Ceed 1.6   | St            |                    |                    |                                    |                         |           | Anne M          | ette Søndergaard | d Århus møde     |            |               |              | Foulum Bil 14 (9) Fiat Duo       |
| C       Soutum Bil 49 (5) Kia Cecel 1.6 Cr       Mohael Haubale Mikolate       Foulum Bil 17 (5) Kia Cecel         Foulum Bil 51 (5) Kherrolet Cruis       Eampeia Pic 45 Cho dotes book a car       Foulum Bil 26 (7) Kia Cecel       Foulum Bil 26 (7) Kia Cecel         Foulum Bil 50 (5) Kia Socento Dis       Eampeia Pic 45 Cho dotes book a car       Foulum Bil 26 (7) Kia Cecel       Foulum Bil 26 (7) Kia Cecel       Foulum Bil 26 (7) Kia Cecel         Foulum Bil 70 (3) Miccedes Benz       Foulum Bil 70 (3) Miccedes 23       Foulum Bil 70 (3) Miccedes 23       Foulum Bil 70 (3) Miccedes 23       Foulum Bil 70 (3) Miccedes 16 (Cr       Foulum Bil 70 (3) Miccedes 16 (Cr         Foulum Bil 70 (3) Miccedes 23       Foulum Bil 70 (3) Miccedes 16 (Cr       Foulum Bil 70 (3) Miccedes 16 (Cr       Foulum Bil 70 (3) Miccedes 16 (Cr       Foulum Bil 70 (3) Miccedes 16 (Cr         Foulum Bil 70 (3) Miccedes 23       Foulum Bil 70 (3) Miccedes 16 (Cr       Foulum Bil 70 (3) Miccedes 16 (Cr       Foulum Bil 70 (3) Miccedes 16 (Cr       Foulum Bil 70 (3) Miccedes 16 (Cr         Foulum Bil 70 (3) Miccedes 23       Foulum Bil 70 (3) Miccedes 16 (Cr       Foulum Bil 70 (3) Miccedes 16 (Cr       Foulum Bil 70 (3) Miccedes 16 (Cr       Foulum Bil 70 (3) Miccedes 16 (Cr         Foulum Bil 70 (3) Miccedes 16 (Cr       Foulum Bil 70 (3) Miccedes 16 (Cr       Foulum Bil 70 (3) Miccedes 16 (Cr       Foulum Bil 70 (3) Miccedes 16 (Cr       Foulum Bil 70 (3) Miccedes 16 (Cr         Foulum Bil 70 (3) Miccedes 16 (Cr       Fo                                                                                                    | Foulum Bil 48 (5) Kia Ceed 1.6   | Cr            |                    |                    |                                    |                         |           |                 |                  |                  |            |               |              | Foulum Bil 15 (5) Kia Ceed       |
| Example 31 (5) Chevrolet Cruis<br>Foulum Bil 33 (5) Ka Scent 16 (5)<br>Foulum Bil 33 (5) Ka Scent 16 (7)<br>Foulum Bil 72 (3) Fiat Ducato 2.3<br>Kilk her for at tifigie et navn       Eampela 74 (7) Ku Scent 70 (7) (7) (7) (7) (7) (7) (7) (7) (7) (7)                                                                                                    | G Foulum Bil 49 (5) Kia Ceed 1.6 | Cr            |                    |                    |                                    |                         |           |                 | M                | lichael Hauballe | Mikkelsen  |               |              | Foulum Bil 17 (5) Kia Ceed       |
| Foulum Bil 33 [5] Kia Geed 1.6 Cf       Image: Sign (Ka Screet) Dif       Image: Sign (Ka Screet) Dif <td>Foulum Bil 51 (5) Chevrolet Cr</td> <td>Jiz</td> <td></td> <td></td> <td></td> <td></td> <td></td> <td></td> <td>_</td> <td></td> <td></td> <td></td> <td></td> <td>Foulum Bil 24 (7) Kia Carn</td>                                                                                                    | Foulum Bil 51 (5) Chevrolet Cr   | Jiz           |                    |                    |                                    |                         |           |                 | _                |                  |            |               |              | Foulum Bil 24 (7) Kia Carn       |
| Jum Bil 69 (5) Kia Sorento Dir         Foulum Bil 70 (3) Mercedes Benz         Foulum Bil 70 (3) Mercedes Benz         Foulum Bil 70 (3) Mercedes Benz         Foulum Bil 70 (3) Mercedes Benz         Foulum Bil 70 (3) Mercedes Benz         Foulum Bil 70 (3) Mercedes Benz         Foulum Bil 70 (3) Mercedes Benz         Foulum Bil 70 (3) Mercedes Benz         Foulum Bil 70 (3) Mercedes Benz         Foulum Bil 70 (3) Mercedes Benz         Foulum Bil 70 (3) Mercedes Benz         Foulum Bil 70 (3) Mercedes Benz         Foulum Bil 70 (3) Mercedes Benz         Foulum Bil 70 (3) Mercedes Benz         Foundation Bil 70 (3) Mercedes Benz         Foundation Bil 70 (3) Mercedes Benz     <                                                                                                    | Foulum Bil 53 (5) Kia Ceed 1.6   | CF            |                    |                    |                                    | Zampela Pitr            | ki Chry o | donta book a ca | r                |                  |            |               |              | Foulum Bil 25 (9) VW Cara        |
| Foulum Bil 70 (3) Kritedes Benz         Foulum Bil 77 (3) First Ducato 2.3         Kilk her for at tilfige et navn         Kilk her for at tilfige et navn         Image: Stattid Spunkt         Image: Stattid Spunkt         Image: Stattid Spunkt         Stattid Spunkt         Image: Stattid Spunkt         Image: Stattid Spun                                                                                                    | ulum Bil 69 (5) Kia Sorento      | Die           |                    |                    |                                    |                         |           |                 |                  |                  |            |               |              | <                                |
| Foulum Bil 77 (3) Fiat Ducato 2.3         Lilk her for at tilfagie et navn         Image: Stattid Spunkt         Image: Stattid Spunkt     <                                                                                                    | Foulum Bil 70 (3) Mercedes Be    | nz            |                    |                    |                                    |                         |           |                 |                  |                  |            |               |              |                                  |
| Kilk her for at tilføje et nøvn       i       i                                                                                                    | Foulum Bil 77 (3) Fiat Ducato    | .3            |                    |                    |                                    |                         |           |                 |                  |                  |            |               |              | Forslag til tidspunkter:         |
| Image: Contract of the second of the second of the seco                                                                                                    | Klik her for at tilføje et navn  |               |                    |                    |                                    |                         |           |                 |                  |                  |            |               |              | 13:00 - 13:30                    |
| Image: starttidspunkt       on 18-10-2017       07:00       v         Image: starttidspunkt       on 18-10-2017       07:00       v         Image: starttidspunkt       on 18-10-2                                                                                                    |                                  |               |                    |                    |                                    |                         |           |                 |                  |                  |            |               |              | 14 ledige lokaler                |
| Image: starttidspunkt       on 18-10-2017       07:00       Image: starttidspunkt       on 18-10-2017       07:00       Image: starttidspunkt       Image: starttidspunkt                                                                                                    |                                  |               |                    |                    |                                    |                         |           |                 |                  |                  |            |               |              | 13:30 - 14:00                    |
| Image: startid spunkt       on 18-10-2017       07:00       •         Startid spunkt       on 18-10-2017       07:00       •         Startid spunkt       on 18-                                                                                                    |                                  |               |                    |                    |                                    |                         |           |                 |                  |                  |            |               |              | 14 ledige lokaler                |
| Image: startidispunkt       on 18-10-2017       07:00 •         Startidispunkt       on 18-10-2017       07:00 •         Startidispunkt       on 18-10-2017       07:00 •         Startidispunkt       on 18-10-2017       07:00 •                                                                                                    |                                  |               |                    |                    |                                    |                         |           |                 |                  |                  |            |               |              | 14:00 14:20                      |
| Indstillinger       Starttidspunkt       on 18-10-2017       07:00       Image: Constraint of the start of the start of                                                                                                    |                                  |               |                    |                    |                                    |                         |           |                 |                  |                  | _          |               |              | 14 ledige lokaler                |
| Image: Startildspunkt       on 18-10-2017       07:00       •         Tilfgi lokaler       Startildspunkt       on 18-10-2017       07:00       •         Startildspunkt       on 18-10-2017       07:30       •       16:00-16:30                                                                                                    |                                  |               |                    |                    |                                    |                         |           |                 |                  |                  |            |               |              |                                  |
| Indstillinger       Starttidspunkt       on 18-10-2017       07:00       Indstillinger       Indstillinger       Indstinder       Indstinder <t< td=""><td></td><td></td><td></td><td></td><td></td><td></td><td></td><td></td><td></td><td></td><td>_</td><td></td><td></td><td>14:30 - 15:00</td></t<>                                                                                                    |                                  |               |                    |                    |                                    |                         |           |                 |                  |                  | _          |               |              | 14:30 - 15:00                    |
| fgj deltagere       Indstilligger       Starttidspunkt       on 18-10-2017       07:00       15 ledige lokaler         Tilfigj lokaler       Sluttidspunkt       on 18-10-2017       07:30       15 ledige lokaler         15/00 - 15:30       15 ledige lokaler       15 ledige lokaler       15 ledige lokaler         15/00 - 16:30       16:00 - 16:30       16:00 - 16:30                                                                                                    |                                  |               |                    |                    |                                    |                         |           |                 |                  |                  | _          |               |              | 14 ledige lokaler                |
| føj dettagere       Indstilligoer       Starttidspunkt       on 18-10-2017       07:00       15 ledige lokaler         Tilføj lokaler       Sluttidspunkt       on 18-10-2017       07:30       15 ledige lokaler       15 ledige lokaler         Ochorb F.Z.       Sluttidspunkt       on 18-10-2017       07:30       16:00       15 ledige lokaler                                                                                                    |                                  |               |                    |                    |                                    | _                       |           |                 |                  |                  |            |               |              | 15:00 - 15:30                    |
| Instrument         Starttidspunkt         on 18-10-2017         07:00         15:30         16:00         15:30         16:00         15:10:16:00         15:10:16:00         15:10:16:00         15:10:16:00         15:10:16:00         15:10:16:00         15:10:16:00         15:10:16:00         15:10:16:00         15:10:16:00         15:10:16:00         15:10:16:00         15:10:16:00         15:10:16:00         15:10:16:00         15:10:16:00         15:10:16:00         15:10:16:00         15:10:16:00         15:10:16:00         15:10:16:00         15:10:16:00         15:10:16:00         15:10:16:00         15:10:16:00         15:10:16:00         15:10:16:00         15:10:16:00         15:10:16:00         15:10:16:00         15:10:16:00         15:10:16:00         15:10:16:00         15:10:16:00         15:10:16:00         15:10:16:00         15:10:16:00         15:10:16:00         15:10:16:00         15:10:16:00         15:10:16:00         15:10:16:00         15:10:16:00         15:10:16:00         15:10:16:00         15:10:16:00         15:10:16:00         15:10:16:00         15:10:16:00         15:10:16:00         15:10:16:00         15:10:16:00         15:10:16:00         15:10:16:00         15:10:16:00         15:10:16:00         15:10:16:00         15:10:16:00         15:10:16:00         15:10:16:00         15:10:16:00         15:10:16:00         15:10:16:00                                                                                                    | Indetil <sup>in</sup>            |               |                    |                    |                                    |                         |           |                 |                  |                  |            |               | •            | 15 ledige lokaler                |
|                                                                                                    | Tilføi lokaler                   | Starttidspur  | on 18-10-2017      | 07:00              | -<br>-                             |                         |           |                 |                  |                  |            |               |              | 15:30 - 16:00                    |
| uprader is here the truther design and all the second stand in the second stand sta                                                                                                    |                                  |               | as at an dat stard |                    | . anhunir                          |                         | for ort   | aidstidan       |                  |                  |            |               |              | 16:00 - 16:30                    |

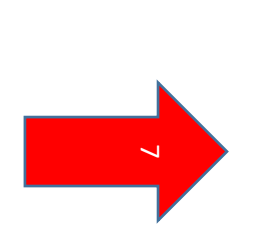

- Foulum Bil 69 (5) Kia Sorento Diesel 4X4 Automatik (AN78368)
   Afslået: test
   13. november 2017 12:30-13:00 (UTC +01:00) København, Stockholm, Oslo, Madrid, Paris.
- Foulum Bil 49 (5) Kia Ceed 1.6 Crdi St. Car Diesel (BL63307)

## Accepteret: test 24. oktober 2017 10:30-11:00 (UTC+01:00) København, Stockholm, Oslo, Madrid, Paris.